資料2

### 1. 新型コロナウイルスワクチンの接種体制確保について ⑩

## 2. V-SYSについて9

新型コロナウイルスワクチンの接種体制確保に係る自治体説明会(第10回)

#### 機能終了の事前案内(接種予約受付支援機能)

- ロ 1・2回目接種用に整備した接種予約受付支援機能については、1月下旬をもって利用終了と する予定。
- **ロ 必要に応じて、関係者に情報共有する等の対応をお願いします。**

| 予約枠一括登録                                       |                                                                                                    | ]                        |                         |                         |                                   |                    |                                   |                            |                                                                                 |                          |                     |                          |                          |      |
|-----------------------------------------------|----------------------------------------------------------------------------------------------------|--------------------------|-------------------------|-------------------------|-----------------------------------|--------------------|-----------------------------------|----------------------------|---------------------------------------------------------------------------------|--------------------------|---------------------|--------------------------|--------------------------|------|
| 医療機関・接種会場名 ※ テスト接種会場 、                        |                                                                                                    |                          |                         |                         |                                   |                    |                                   |                            |                                                                                 |                          |                     |                          |                          |      |
| ワクチン種別※ ファイザーワクチン ・                           |                                                                                                    |                          |                         |                         |                                   |                    |                                   |                            |                                                                                 |                          |                     |                          |                          |      |
| 接種開始日※ 2021/03/01 接種終了日※ 2021/03/12           | 分配確定している最終日付<br>2021/01/31                                                                                            |                          |                         |                         |                                   |                    |                                   |                            |                                                                                 |                          |                     |                          |                          |      |
| 繰り返す曜日月 🗸 火 水 🗸 木 金 🗸 土 日                     |                                                                                                    |                          |                         |                         |                                   |                    |                                   |                            |                                                                                 |                          |                     |                          |                          |      |
| 開始時間※ 9 、:00 、 終了時間※ 17 、:00 、                |                                                                                                    |                          |                         |                         |                                   |                    |                                   |                            |                                                                                 |                          |                     |                          |                          |      |
| 1枠あたり時間 ※ 01日枠 1枠あたり 2 人<br>● 30 → 分 予約可能人数 ※ | 検索条件                                                                                                    |                          |                         |                         |                                   |                    |                                   |                            |                                                                                 |                          |                     |                          |                          |      |
| 休憩時間設定                                        | 医療機関・接種                                                                                                    | 会場名                      | 黄浜労                     | 災病院                     | 1                                 |                    |                                   |                            |                                                                                 |                          |                     |                          |                          |      |
|                                               | キーワー                                                                                                    | ド検索                      |                         |                         |                                   |                    |                                   |                            |                                                                                 |                          |                     |                          |                          |      |
| 予約枠作成 キャンセル                                   |                                                                                                    | 日付                       | 202                     | 1/02/                   | 17                                | ~                  | 202                               | 21/03/                     | 01                                                                              |                          |                     |                          |                          |      |
|                                               | ワクチ                                                                                                    | ン種別 フ                    | アイさ                     | ザー                      | <b>、</b> ア                        | ストラ                | ・<br>ラゼネカ                         |                            | モデル                                                                             | - ا                      |                     |                          |                          |      |
|                                               |                                                                                                    |                          |                         |                         |                                   |                    |                                   |                            |                                                                                 |                          |                     |                          |                          |      |
|                                               |                                                                                                    |                          |                         |                         | 検索                                |                    |                                   |                            |                                                                                 |                          |                     |                          |                          |      |
|                                               | 検索結果                                                                                                    |                          |                         |                         |                                   |                    |                                   |                            |                                                                                 |                          |                     |                          |                          |      |
|                                               | 医療機関・接種会場 ワクチン                                                                                                    | 9/1                      | 9/2                     | 9/3                     | 9/4                               | 9/5                | 9/6 9                             | /7 9/                      | 8 9/9                                                                           | 9/10                     | 9/11                | 9/12                     | 9/13                     | 9/14 |
|                                               | A病院 ファイザー                                                                                                    | ×                        | 0                       | $\triangle$             | ×                                 | 0                  | $\triangle$                       | × C                        |                                                                                 | ×                        | 0                   |                          | ×                        | 0    |
|                                               | AZ<br>モデルナ                                                                                                    | ×                        | 0                       |                         | ×                                 | 0                  |                                   | x C                        |                                                                                 | ×                        | 0                   |                          | ×                        | 0    |
|                                               | B病院 ファイザー                                                                                                    | ×                        | 0                       | $\Delta$                | ×                                 | 0                  |                                   | x c                        | $\rightarrow$ $\triangle$                                                       | ×                        | 0                   | $\triangle$              | ×                        | 0    |
|                                               | 検索結果         医療機関・接種会場         ワクチン           A病院         ファイザー           AZ         モデルナ           B病院         ファイザー | 9/1<br>× ×<br>× ×<br>× × | 9/2<br>0<br>0<br>0<br>0 | 9/3<br>△<br>△<br>△<br>△ | 9/4 9<br>× 1<br>× 2<br>× 2<br>× 3 | 9/5<br>0<br>0<br>0 | 9/6 9<br>△ 4<br>△ 4<br>△ 4<br>△ 4 | /7 9/<br>× C<br>× C<br>× C | 8     9/9       ○     △       ○     △       ○     △       ○     △       ○     △ | 9/10<br>×<br>×<br>×<br>× | 9/11<br>0<br>0<br>0 | 9/12<br>△<br>△<br>△<br>△ | 9/13<br>×<br>×<br>×<br>× |      |

### 主な機能変更点(委任状の受領対応について)

〔背景〕取りまとめ団体の委任状受領対応において、医療機関等に対し受領通知のメール送信漏れが散見される。V-SYS における委任状の受領対応は、V-SYS ID発行と連動しており、受領通知メール送信までがV-SYSID発行条件となっている。

#### V-SYS ID発行条件

- ① V-SYS(委任状受領管理システム)にて、申請された委任状のステータスを「受領済み」に変更する
- ② ステータスを「受領済み」に変更後、医療機関等へ受領メールを送信する

#### V-SYS(委任状受領管理システム)

#### ステータスを受領済みに変更後、必ず「メール送信」まで対応してください

|   | ホーム        | レポート 委任状    | 問い合わせ 🔸    |              |                               |                           |                  |               |             |                |
|---|------------|-------------|------------|--------------|-------------------------------|---------------------------|------------------|---------------|-------------|----------------|
| ŀ | 0          | 受領済み一覧 >    | )          |              |                               |                           |                  |               |             | 🖨 🕜            |
|   | 受領         | 未受領 受領不可    | メール送信      | A B C        | DEFGHIJ                       | K   L   M   N   O   P   Q | R S T U V W X    | Y Z ア カ サ タ : | ナーハーマーヤーラーワ | その他 <b>すべて</b> |
|   | D 75       | ション ステータス キ | 委/~~~~~    | ************ | A call boost of states of all | 療機関名                      | 委任状出力日時          | 委任状受領/受領…     | 委任状記載者名     | 委任状記』          |
|   | 日福集        | 受領済み        | A- (2) × - | - ル送信ボ       | タンを押す                         | 代田区A病院                    | 2021/02/13 10:21 |               | 厚労 太郎       |                |
|   | □ 福集       | 受領済み        | <u>A-</u>  |              |                               | センター                      | 2021/02/14 13:50 |               | 厚労 二郎       | 事務局            |
|   | 日福集        | 受領済み        | A-000002   | 3333333333   |                               | Bセンター                     | 2021/02/16 21:52 |               | 厚労 三郎       |                |
|   | □ 編件       | - 受領済み      | A-000003   |              | 444444444                     | 千代田区B病院                   | 2021/03/01 14:24 |               | 厚労 四郎       | 医局             |
|   | 0.004      |             | A 000004   |              | 5                             | 千代田区C病院                   | 2021/03/01 17:43 |               | 厚労 五郎       | 医局             |
|   | <u>1</u> 7 | ェックボッ       | ックス<br>にチョ | <u>」ックをつ</u> | ける                            |                           |                  |               |             |                |

### 今後の機能変更点(接種券再発行/追加接種用接種券発行)

#### コロナワクチンナビからのWEB申請機能利用状況

2021年12月20日時点

| 住所地外接種届 | 接種券再発行 | 追加接種用接種券発行 |  |  |  |  |
|---------|--------|------------|--|--|--|--|
| 392市町村  | 277市町村 | 143市町村     |  |  |  |  |

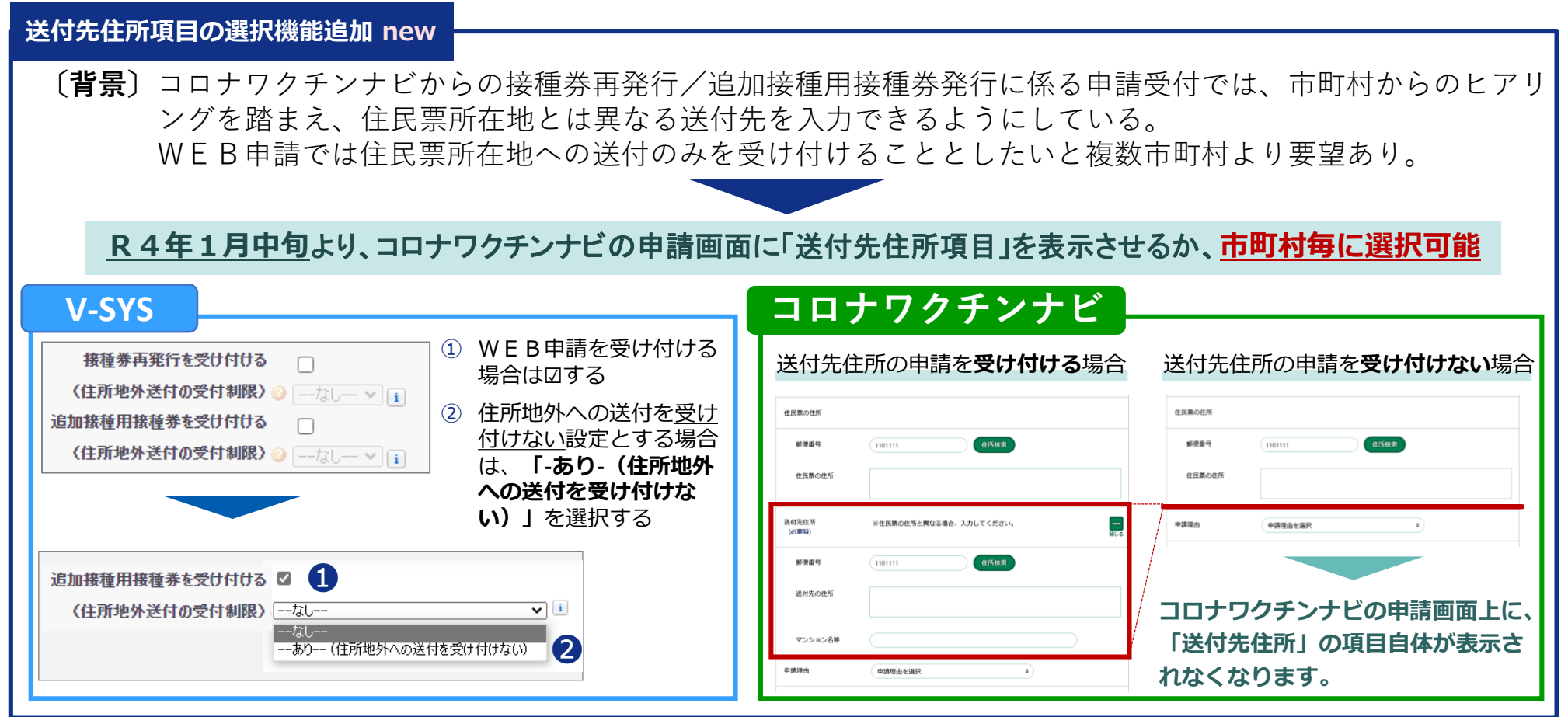

## 2. V-SYSについて **ワクチン分配の活用実績(~2021年12月**)

| ワクチン種別                      | 分配作業数 <sup>※</sup><br>(クール数) | ワクチン本数  | 開始時期      |
|-----------------------------|------------------------------|---------|-----------|
| ファイザーワクチン                   | 25クール                        | 約2774万本 | 2021年4月~  |
| 武田/モデルナワクチン<br>(大規模用)       | 32クール                        | 約144万本  | 2021年5月~  |
| 武田/モデルナワクチン<br>(職域用)        | 31クール                        | 約207万本  | 2021年6月~  |
| アストラゼネカワクチン                 | 10クール                        | 約2万本    | 2021年8月~  |
| 追加接種用<br>ファイザーワクチン (PF3rd)  | 2クール                         | 約282万本  | 2021年10月~ |
| 追加接種用<br>武田/モデルナワクチン(TM3rd) | 1クール                         | 約116万本  | 2021年12月~ |

※ 先行接種用のクール等は除いた数字

### 2. V-SYSについて 最近の主要なV-SYS リリース機能

### 1. モデルナの希望量入力機能 12/13リリース済み

TM3<sup>rd</sup>01クール(1/24週配送予定分)の分配作業に必要な武田/モデルナワクチンの接種会場が希望量(納品 数)を入力できる機能(大規模・職域会場以外の武田/モデルナ会場に機能拡大)

#### 2. 在庫入力機能 12/13リリース済み

武田/モデルナ社ワクチンの保有状況の把握に必要な武田/モデルナワクチンの接種会場が保有するワクチン本数を 入力し、都道府県・市町村が閲覧できる機能

### 3.請求総括書の作成機能の変更 12/23リリース予定

費用請求について、これまで接種費用(2,070円/1回接種)の請求方法と時間外・休日加算の請求方法とでばらばらだったものを一本化することに伴い、請求総括書の作成機能をそれに合致するように変更

#### 4. 小児用(5~11歳)ファイザー社ワクチンの分配等の機能 12/27リリース予定

小児用ファイザー社ワクチンを医療機関に分配できるよう、希望量(納品数)の登録や必要な実績情報の登録 機能を整備。

また、都道府県による分配作業を支援する分配シミュレーションの分配モード(小児人口比モード)を追加

5. 職域追加接種用の接種計画の入力機能 1/7リリース予定

職域追加接種用の接種計画の入力機能を整備

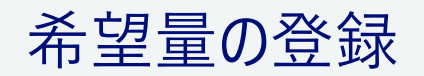

### 2. V-SYSについて 希望量の報告と分配量の確定

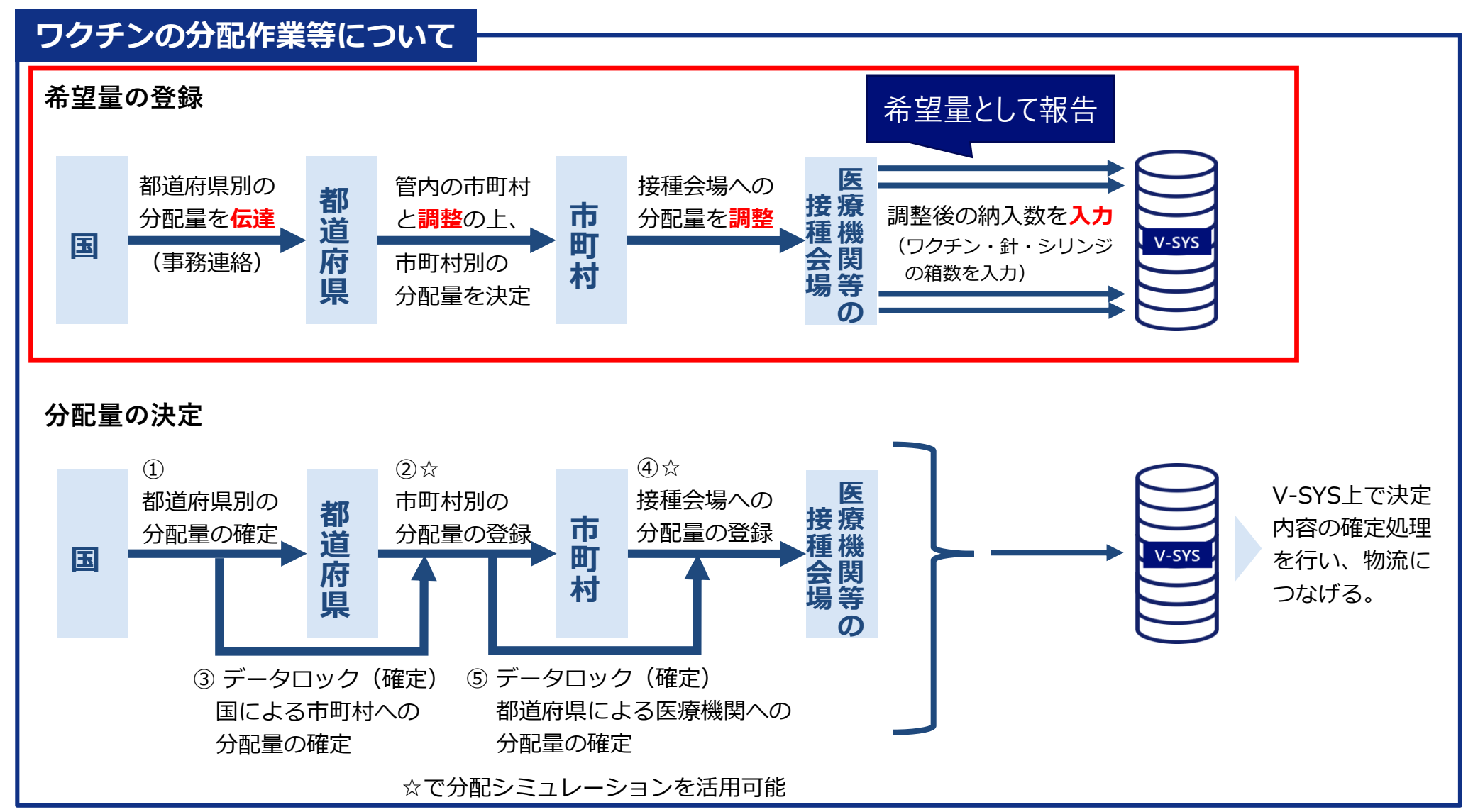

都道府県

市町村

医療機関

### 2. V-SYSについて 武田/モデルナの追加接種(3回目接種)希望量の報告

■ ステップ① 医療機関は、医療機関情報でモデルナにチェックすることで、モデルナの希望量の報告が可能になります ■ ステップ② 市町村が承認します

■ ステップ③希望量を報告:医療機関も大規模接種会場も、武田/モデルナ\_3rdXXのクールに報告します

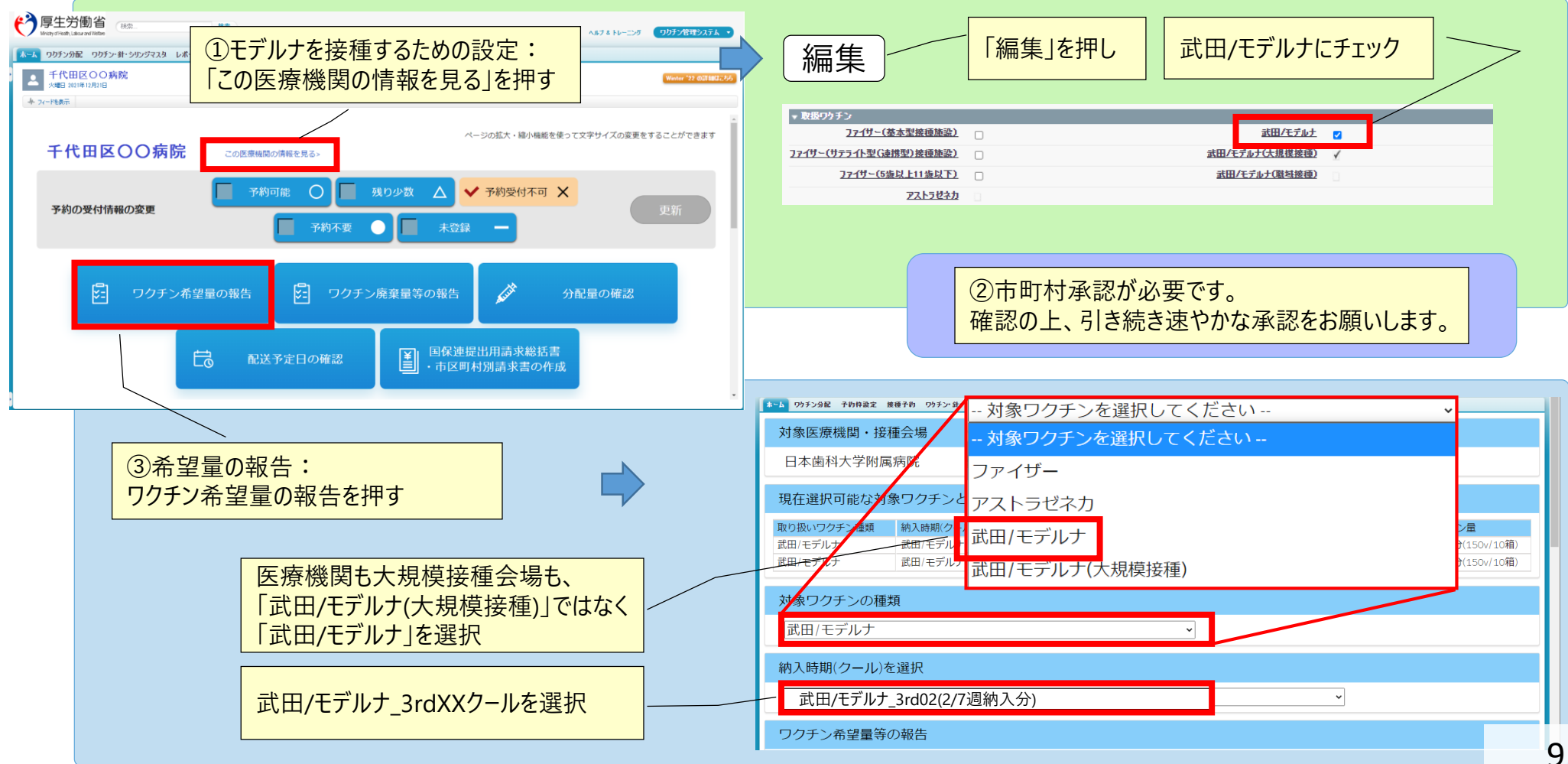

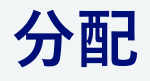

### 2. V-SYSについて 希望量の登録と分配量の確定

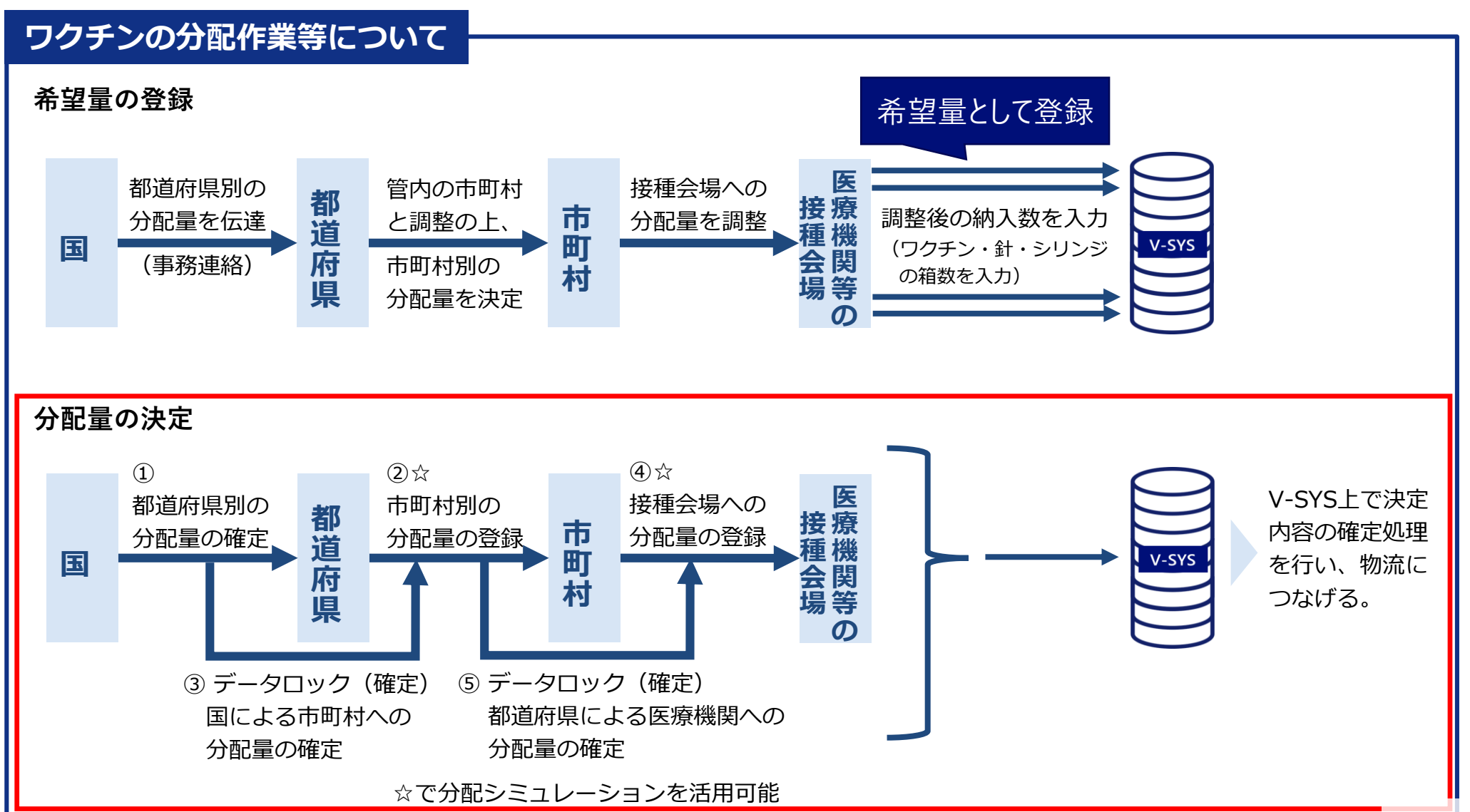

都道府県

市町村

医療機関

### 2. V-SYSについて 分配シミュレーション

- 分配シミュレーションを活用し、スムーズな分配量の調整
- ■「接種対象者数比モード」が追加 < 武田/モデルナ (一般) とファイザー>
- ■「小児人口比モード」が追加(予定) new 12/27リリース→小児開始後に利用可能

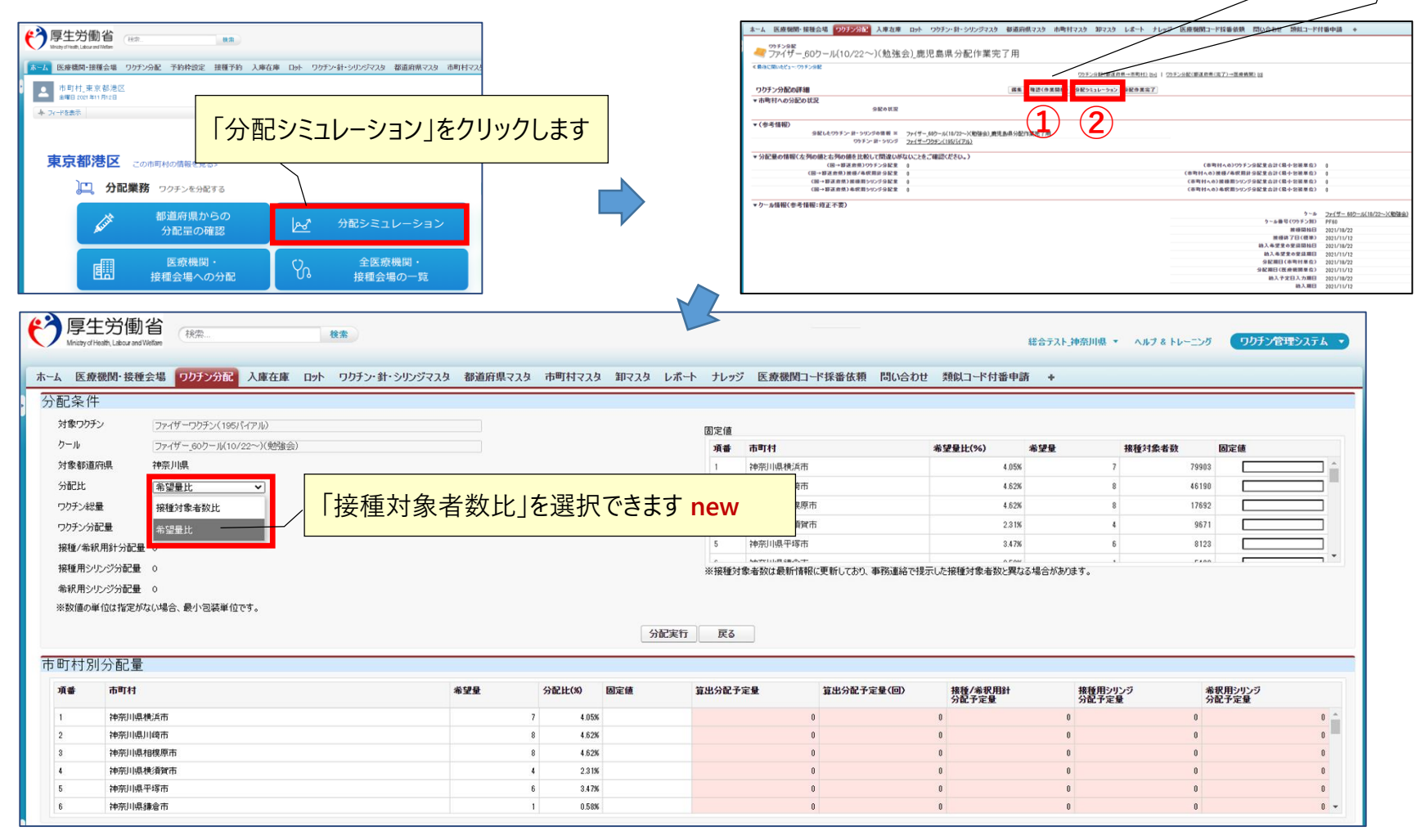

①「確認(作業開始) |をクリックし、

②「分配シミュレーション」をクリックします

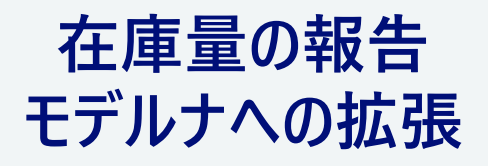

### 2. V-SYSについて 武田/モデルナの在庫量の登録

■ファイザーに加え、モデルナでも在庫量が登録できるようになりました
 ■厚生労働省または自治体等から依頼があった場合、在庫を登録します

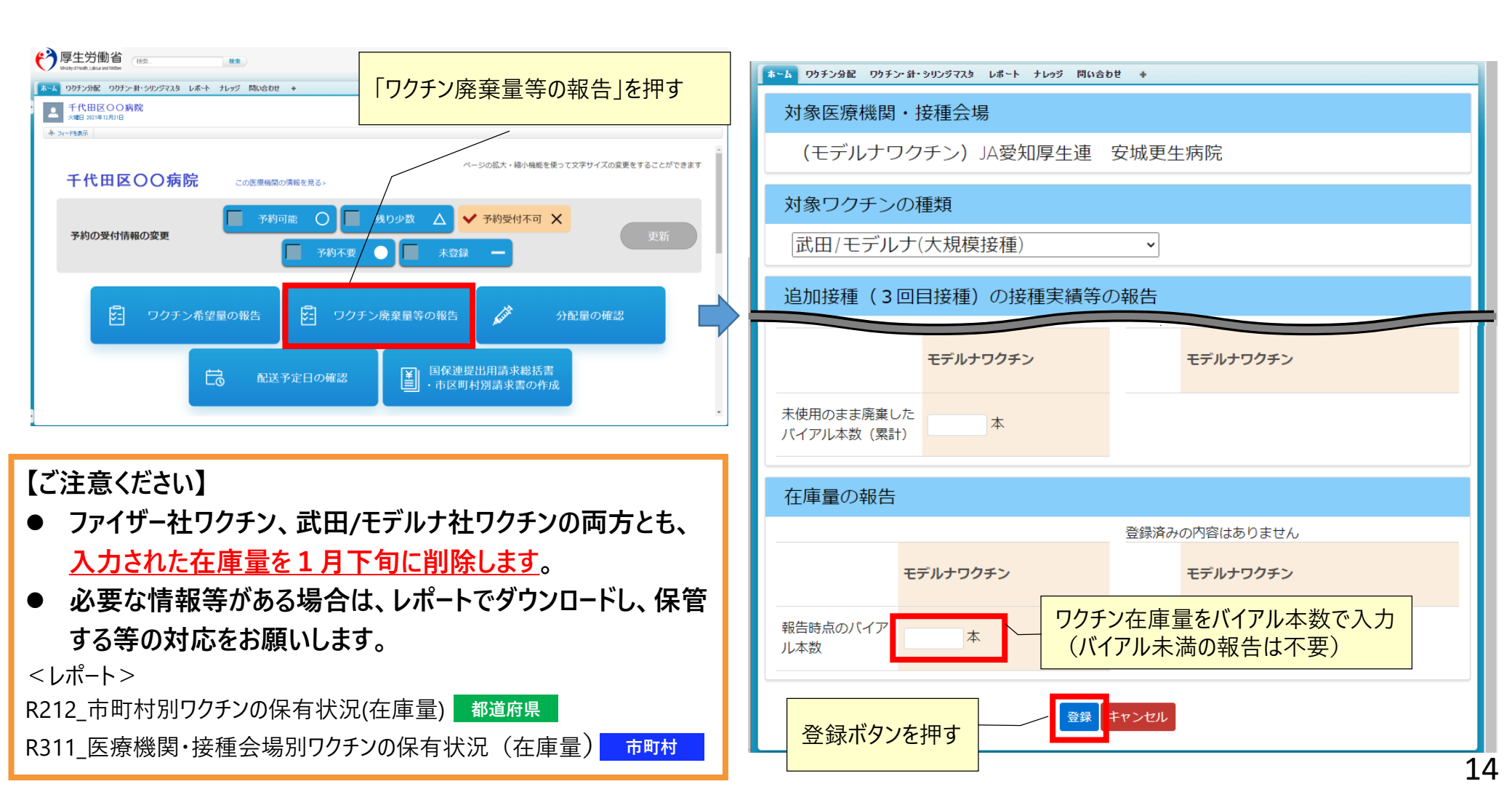

# 請求処理

### 請求に関する変更① 時間外・休日加算も通常対応分と一体的に請求可能

■従来:通常接種費用の請求と時間外・休日加算は別々に請求

■ 2022年1月請求分(2021年12月接種分)から: V-SYSで一体的に請求総括書等を作成し請求できるようになる

#### <2022年1月請求分(1/10締切)以降の取り扱い>

|       |                | 接種費用の取扱い<br>(通常対応分)   | 時間外・休日加算の取扱い<br>(時間外:+730円、休日:+2,130円)                                     |
|-------|----------------|-----------------------|----------------------------------------------------------------------------|
| 按插日   | 2021年<br>11月以前 | 予診票: <mark>旧様式</mark> | 予診票: <u>旧様式</u><br>請求: <mark>接種費用とは別請求</mark><br>請求総括書(V-SYS): <u>利用不可</u> |
| L (ŦL | 2021年<br>12月以降 | 予診票:新様式               | 予診票:新様式<br>請求:接種費用と併せて請求<br>請求総括書(V-SYS):利用可                               |

### 請求に関する変更① 時間外・休日加算も通常対応分と一体的に請求可能

■従来:通常接種費用の請求と時間外・休日加算は別々に請求

■2022年1月請求分(2021年12月接種分)から:V-SYSで一体的に請求総括書等を作成し請求できるようになる

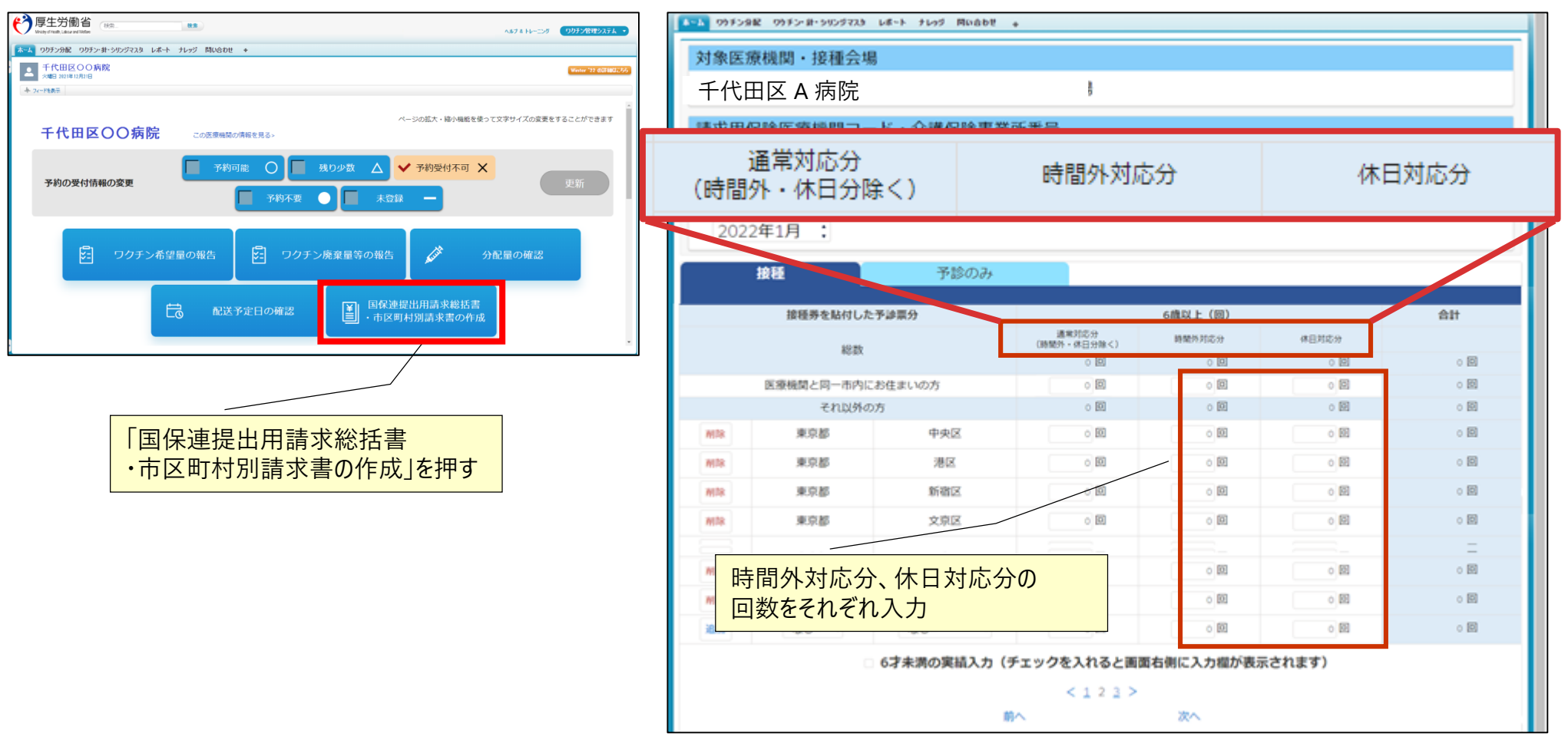

### 請求に関する変更① 時間外・休日加算も通常対応分と一体的に請求可能

■従来:通常接種費用の請求と時間外・休日加算は別々に請求

■2022年1月請求分(2021年12月接種分)から:V-SYSで一体的に請求総括書等を作成し請求できるようになる

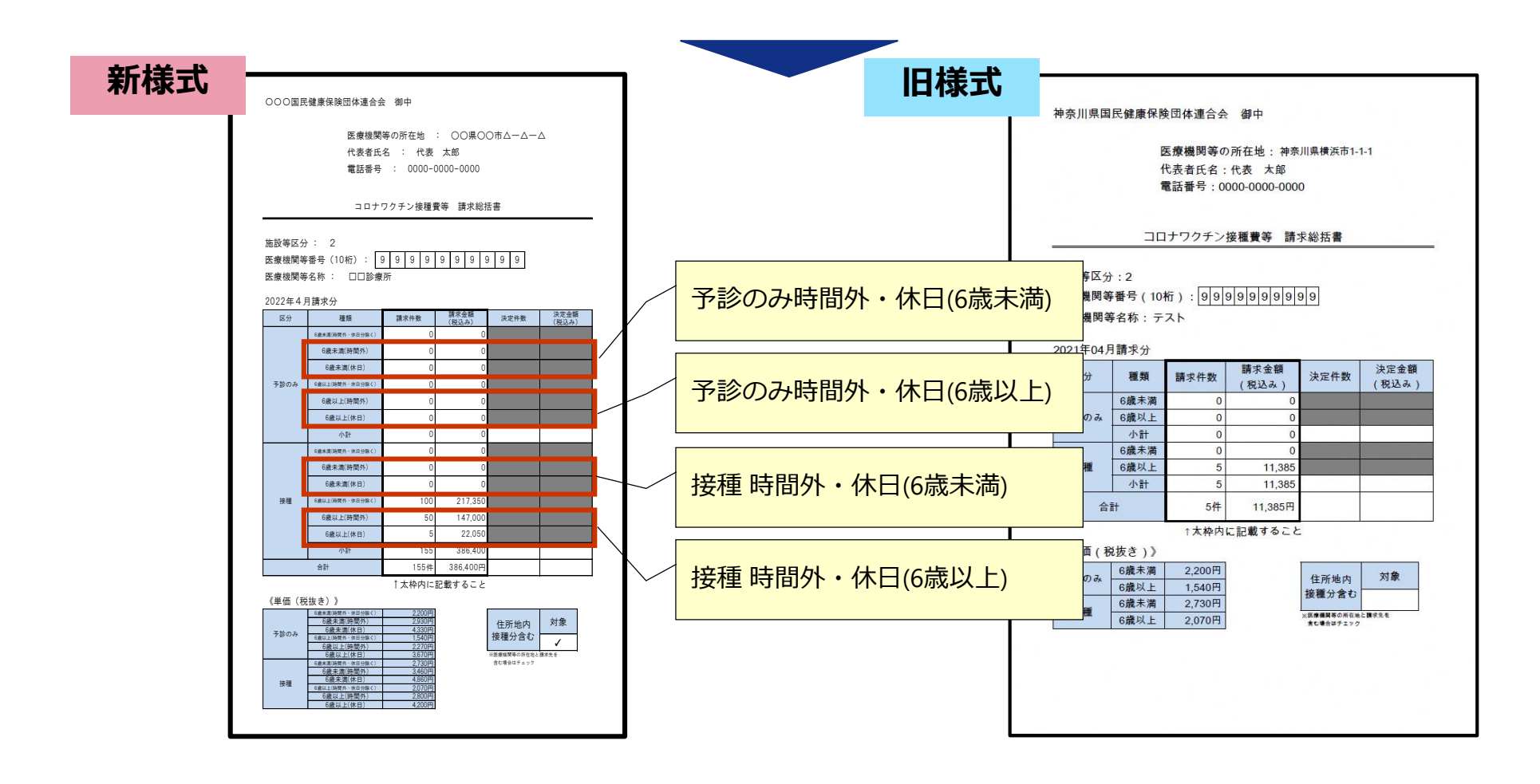

### 請求に関する変更② 対象市町村が500件以上ある場合

# ■対象となる市区町村数が500を超える場合、500件ごとに表示される

■出力(印刷)も500件単位で行う

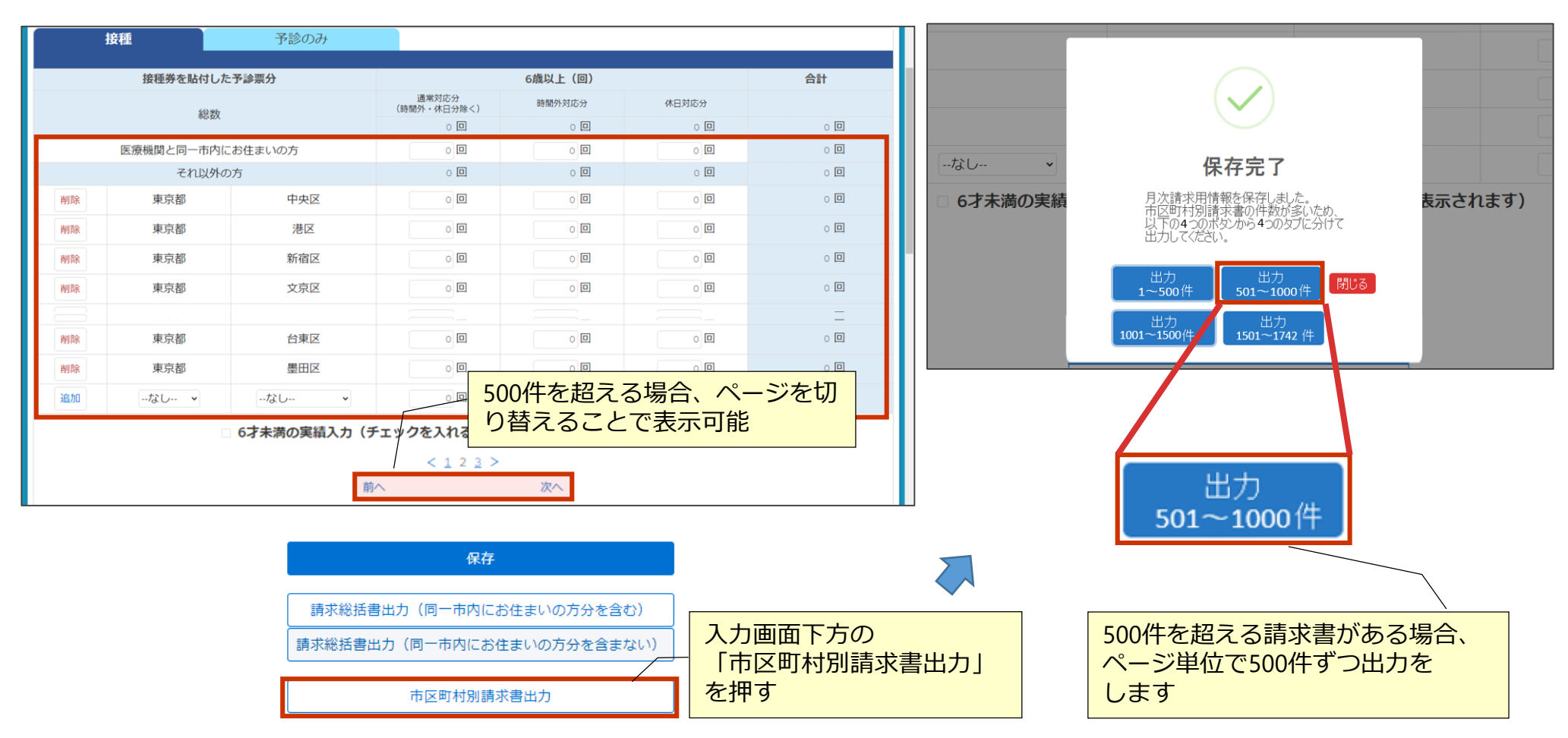

### 請求に関する注意① デモンストレーションから分かったこと・・・

■ 市町村を追加した場合、自動的に昇順に並べ変わる(請求の編綴、抜け漏れのチェックがしやすい)

■最後に入力したデータが最終行に追加されるわけではないことに注意!

■ 特に500市町村を超えた場合、追加した市町村は<mark>別ページに表示</mark>されていることがあることに留意

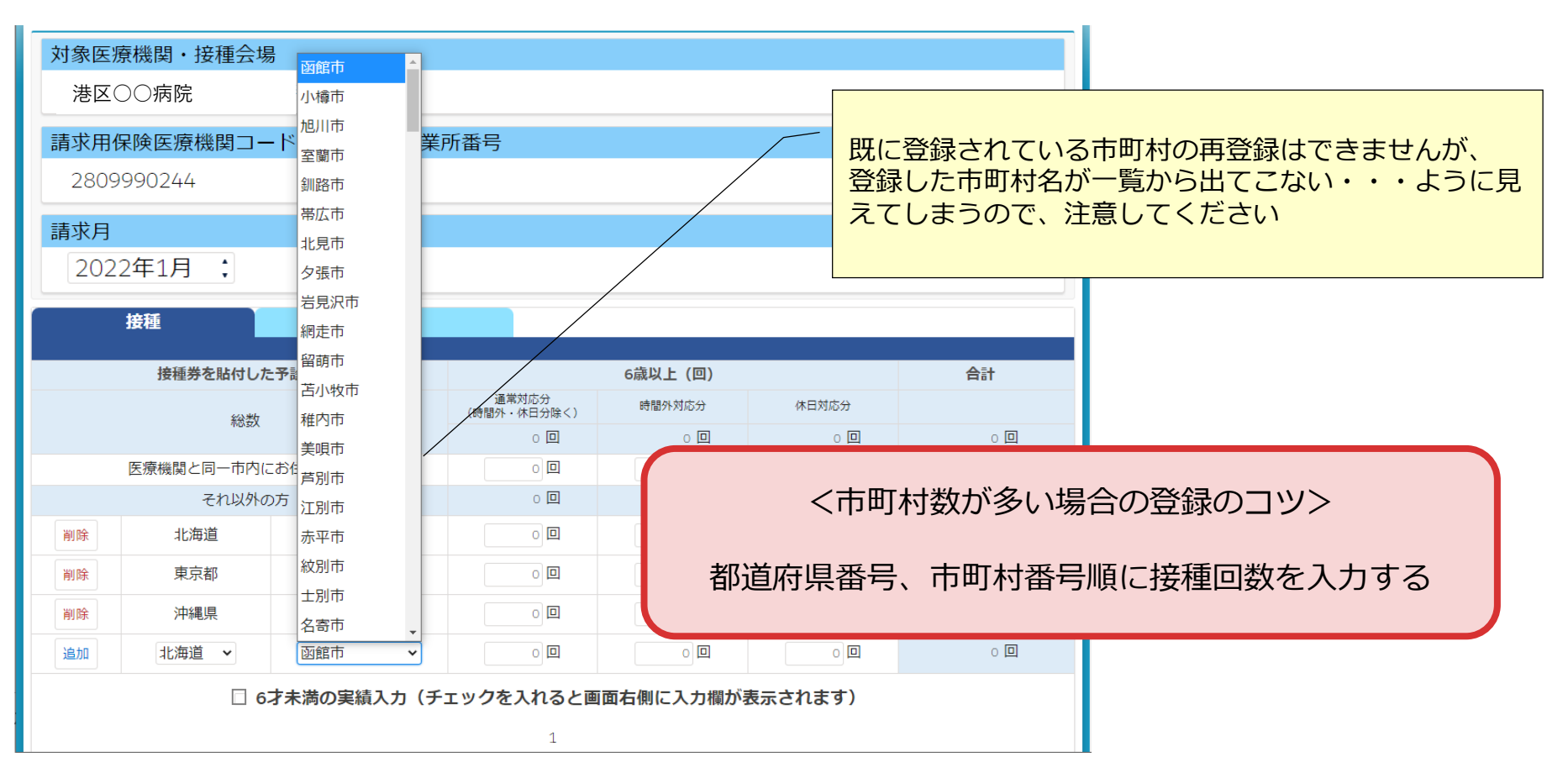

### 請求に関する注意②

### 「接種券情報が印刷された予診票 (接種券付き予診票)」欄に入力された過去の接種回 数は表示されない

■過去に「接種券情報が印刷された予診票(接種券付き予診票)」欄に入力された接種回数は本画面からは参照不可

対応策⇒レポートの活用(レポートの参照方法は、後述)

< 従来(12/22以前)の「請求総括書・市区町村別請求書」画面 >

|       | 佐徳栄をむけしたる                                          | 予診                             | のみ                             | 接                                  | 種                          | <b>A</b> 11              |                   |
|-------|----------------------------------------------------|--------------------------------|--------------------------------|------------------------------------|----------------------------|--------------------------|-------------------|
| 1     | 皮性分 を 知り したう                                       | "彭汞刀                           | 6歳未満(                          | 6歳以上(回)                            | 6歳未満(回)                    | 6歳以上(                    |                   |
|       | 総数                                                 |                                | 0 🔲                            | 0 🔲                                | 0 🗖                        | 0 🛛                      | 0                 |
| 医療    | 機関と同一市内にお                                          | ら住まいの方                         | 0 🛛                            | 0 🛛                                | 0 🛛                        | 0 🛛                      | 0                 |
|       | それ以外の方                                             | 5                              | 0 🔲                            | 0 🗖                                | 0 🗖                        | 0 🗖                      | 0                 |
| 3户力D  | なし ~オ                                              | なし ~                           | . 0 🛛                          | 0                                  | 0 🛛                        | 0 🛛                      | 0                 |
| 10/11 |                                                    |                                |                                |                                    |                            |                          |                   |
| 培加    | 種業情報が印刷され                                          | コた予診専                          | 予診                             | のみ                                 | 接                          | 種                        |                   |
| 接     | 種券情報が印刷され<br>(医療従事者等向                              | 1た予診票<br>け)分                   | 予診<br>6歳未満(                    | のみ<br>6歳以上(回)                      | 接<br>6歳未満(回)               | 種<br>6歳以上(               | 合計                |
| 接     | 種券情報が印刷され<br>(医療従事者等向<br>総数                        | れた予診票<br>け)分                   | 予診<br>6歳未満(<br>○回              | のみ<br>6歳以上(回)<br>0回                | 接<br>6歳未満(回)<br>① 回        | 種<br>6歲以上(<br>0回         | <b>合計</b><br>0    |
| 接     | 種券情報が印刷され<br>(医療従事者等向)<br>総数<br>機関と同一市内にお          | <b>1た予診票</b><br>け)分<br>6住まいの方  | 予診<br>6歳未満(<br>○ 回<br>○ 回      | <b>のみ</b><br>6歳以上(回)<br>0回         | 接<br>6歳未満(回)<br>0回         | 種<br>6歳以上(<br>○ 回        | 合計<br>0<br>0      |
| 接     | 種券情報が印刷され<br>(医療従事者等向<br>総数<br>機関と同一市内にま<br>それ以外のた | <b>1た予診票<br/>け)分</b><br>6住まいの方 | <b>子診</b><br>6歳未満(<br>0回<br>0回 | <b>のみ</b><br>6歳以上(回)<br>○ 回<br>○ 回 | 接<br>6歳未満(回)<br>○ 回<br>○ 回 | 種<br>6歳以上(<br>○ 回<br>○ 回 | 合計<br>0<br>0<br>0 |

従来の接種券が印刷された予診票(医療従事者向け)分は、12/23以降、この画面からは確認できません

過去の請求情報(回数)を 確認したい場合・・・・ レポートの活用 フォルダ: 「R3 市町村レポート」 レポート名: 「R313 (2021年12月請求分まで)請求総括 |書用・接種券付予診票分データー覧|| フォルダ: 「R5 医療機関レポート」 レポート名: 「R533 (2021年12月請求分まで)請求総括 |書用・接種券付予診票分データー覧||

# 市町村業務で変わること・変わらないこと

### 2. V-SYSについて 市町村業務で変わること、変わらないこと

```
今まで説明させていただいたこと以外で・・・
```

業務が変わること: 職域の医療機関情報の変更時に、市町村承認が不要となった 背景:国承認になったため

```
業務が変わらないこと:
職域の委任状が届く
電子: V-SYS上で「受領」して「メールを送信」
紙媒体: 受領
```

コロナワクチンナビからの追加接種の申請に対する対応 職域、一般共通

### **委任状(電子)が届いた時の対応** 「受領」と「メールの送信」をお願いします

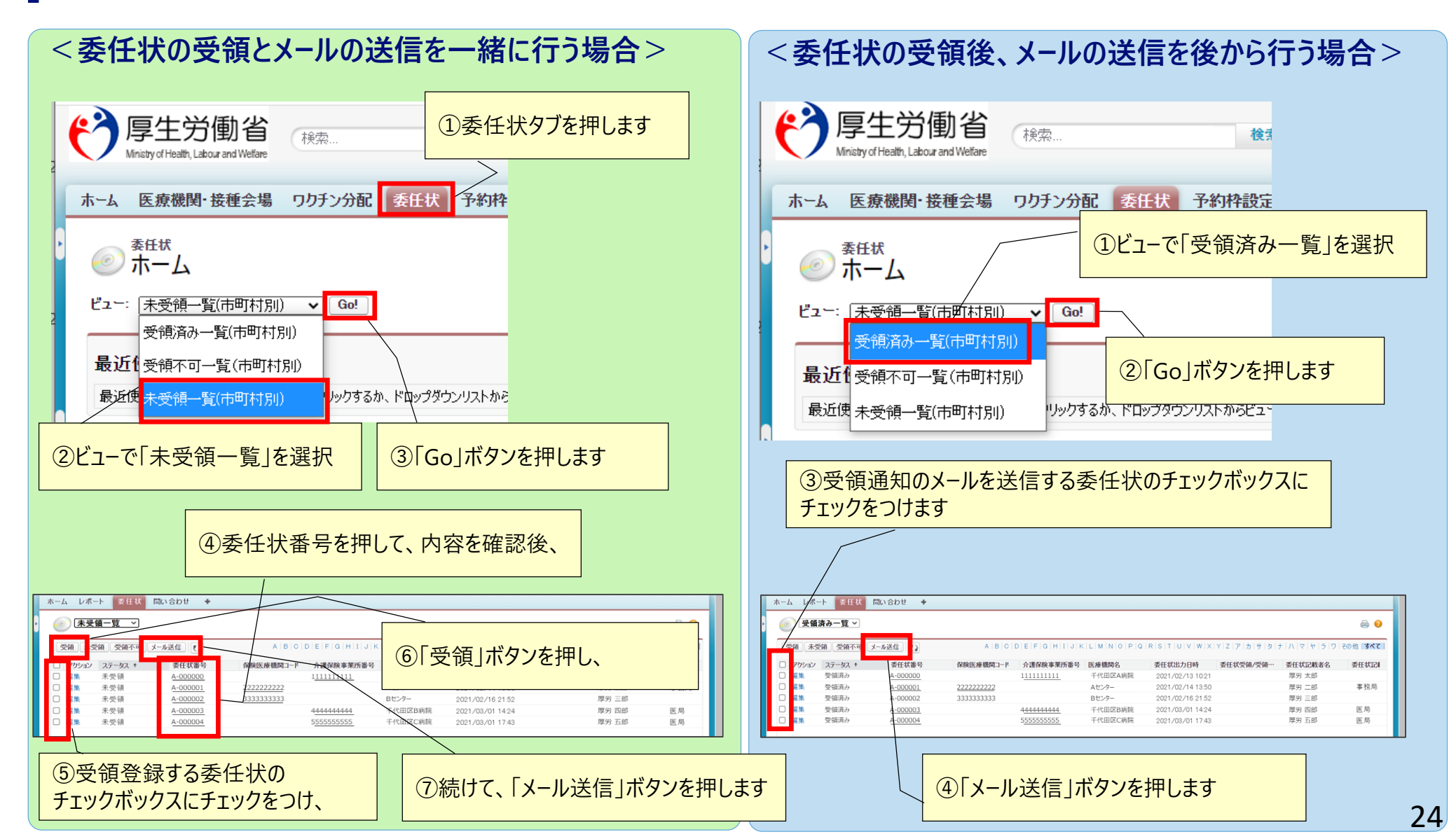

■住所地外接種の申請

2. V-SYSについて

- ■接種券の再発行(1回目、2回目)
- ■追加接種(3回目)用の接種券発行
- ■追加接種用の接種券発行の申請を、コロナワクチンナビにて 行うことが可能です
  - 2回目接種と現在の住民票所在地が異なる場合
  - 2回目接種から8か月以上たっても接種券が届かない場合
  - 紛失した場合
  - 海外で日本で承認されているワクチンを2回目の接種をした場合

| コロナワクチンナビ                                                                    | 文字サイズの変更<br>大<br>特力                         | 日本語: Jap                              | anese                               | でした。そうである<br>でする。<br>をついてので、<br>そので、<br>そので、<br>そので、<br>そので、<br>そので、<br>そので、<br>そので、<br>そので、<br>そので、<br>そので、<br>そので、<br>そので、<br>そので、<br>そので、<br>そので、<br>そので、<br>そので、<br>そので、<br>そので、<br>そので、<br>そので、<br>でので、<br>でのでので、<br>でので、<br>でので、<br>でので、<br>でので、<br>でので、<br>でので、<br>でので、<br>でので、<br>でので、<br>でので、<br>でので、<br>でので、<br>でので、<br>でので、<br>でので、<br>でので、<br>でので、<br>でのでので、<br>でので、<br>でのでので、<br>でので、<br>でので<br>でので |
|------------------------------------------------------------------------------|---------------------------------------------|---------------------------------------|-------------------------------------|----------------------------------------------------------------------------------------------------|
| トップ ワクチンについて                                                                 | ワクチンを受けるには                                  | 接種会場を探す                               | リンク集                                | よくあるご質問                                                                                                    |
| 新型コロナウイルスワー<br>接種の総合案内<br>コロナワクチンナビは、新型コ<br>種会場を探したり、どうやって<br>どの情報をご提供しています。 | <b>クチン</b><br>ロナワクチンの接<br>接種を受けるかな          | 接種会場を探す                               | 予約を受<br>る医療機<br>場の検索                | け付けてい<br>関・接種会                                                                                                    |
| <b>ワクチンについて</b><br>第在<br>る各<br>要・                                            | 国内で受けられ<br>ワクチンの概<br>接種の実績                  | ワクチンを受ける<br>1 3<br>2                  | <b>うには</b><br>クーポン<br>からの予<br>)日の流れ | 券が届いて<br>約、接種当                                                                                                    |
| 追加接種(3回目接種)用<br>2回目の接種の時に現在お住<br>っても、市町村から追加接著                               | 日の接種券発行申請<br>まいの市町村とは異なると<br>E(3回目接種)用の接種券: | <u>ころに住民票があった場合で</u><br>が届かない場合は、発行申請 | 9、2回目の接種<br>持を行ってくださ                | <u>から8か月以上経</u><br><u>い。</u>                                                                                                    |
| 住所地外接種届出<br>住民票所在地と異なる市町を                                                    | すに居住している方が、お住                               | まいの市町村で接種を希望                          | される場合は、                             | 住所地外接種届を                                                                                                    |

国民

|             | 1、2回目接種用 | 3回目接種用 | 市町村による<br>事前設定 | 市町村承認、発送 |
|-------------|----------|--------|----------------|----------|
| 住所地外接種      | 0        | 0      | 要              | 不要       |
| 接種券の再発行     | 0        | -      | 要              | 要        |
| 追加接種用の接種券発行 | -        | 0      | 要              | 要        |

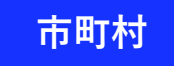

## Web申請 ー追加接種(3回目)用の接種券の申請-

■市町村による追加接種券用の接種券の申請の確認及び承認は、ホーム画面のボタンから行います。

■ CSVを出力したか、発行済みかどうかを管理することが可能です。なお、CSVダウンロードについては、処理が完了する とメールにて通知が行われます。

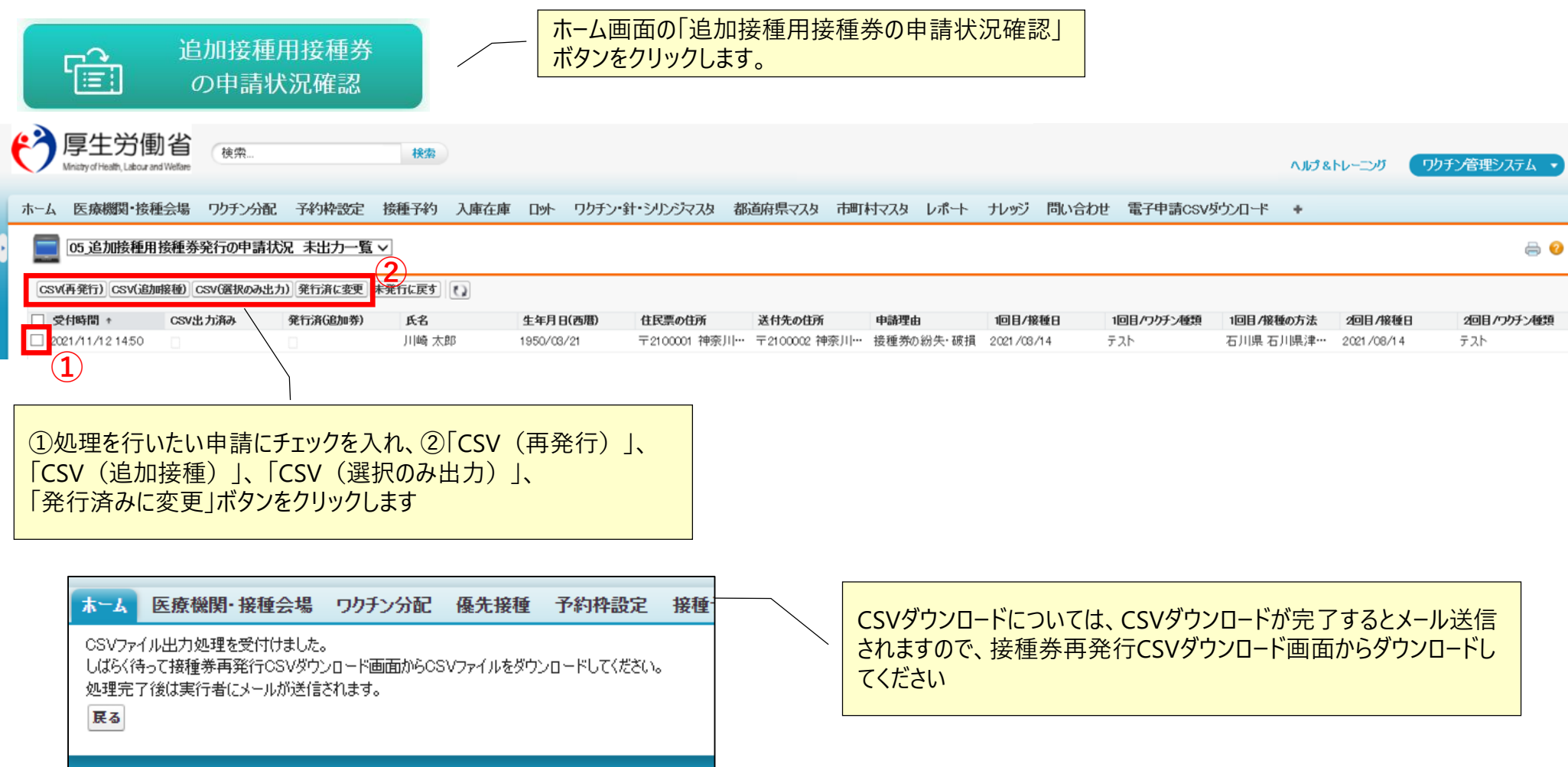

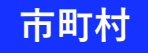

### Web申請 一住所地外接種申請-

■市町村は、住所地外接種の申請状況を、V-SYSの「レポート」機能で確認します。

■レポートタブをクリックし、「R3\_市町村レポート」フォルダ内の以下のレポートをクリックします。

・R300A\_住所地外接種の申請状況一覧(他地区への流出状況)

・R300B\_住所地外接種の申請状況一覧(他地区からの流入状況)

・R300C\_住所地外接種の申請状況一覧(すべて)

|                                    |                                 |                         | <b>₩</b> ¢          | đ                   | E所地外接種の<br>申請状況確認                                                                                       |                                 |                         |                       |                      |   | R3<br>- 71-183                                | 00C_住                                                  | 所地外                                                         | 接種                                                  | の申                                     | 請状                                           | ∷況−                          | -覧(す               | べて)              |                        |                        |                                       | このペー:                                     | ジのヘルナ          | • • • •  |
|------------------------------------|---------------------------------|-------------------------|---------------------|---------------------|----------------------------------------------------------------------------------------------------|---------------------------------|-------------------------|-----------------------|----------------------|---|-----------------------------------------------|--------------------------------------------------------|-------------------------------------------------------------|-----------------------------------------------------|----------------------------------------|----------------------------------------------|------------------------------|--------------------|------------------|------------------------|------------------------|---------------------------------------|-------------------------------------------|----------------|----------|
|                                    | ホームもしく                          | ム画でくはレ                  | 〜<br>面の「住」<br>vポートタ | 所地外掛<br>ブからレオ       | 度種の申請状況確<br>╬−トを参照すること                                                                                  | z認」ボ<br>ンが可能                    | タンをク<br>ミです             | リック、                  |                      |   | レポート生成<br>オプション:<br>集計情報:<br>ーーなしーー           | <b>状況</b> : 完了                                         | 表 印刷用(                                                      | 行っています。<br>「「「「「「」」、「「」」、「「」」、「「」」、「「」」、「「」」、「」、「」、 | 申請                                     |                                              | <b>間条件</b><br>付項目<br>計時間     | ŧ                  | 範囲<br>~ カス<br>開始 | ]<br>タム<br>3           | *                      | <b>冬了</b>                             | ~                                         |                |          |
| <b>レポ-</b><br>フォルダ<br><b>ヘ</b> フォル | ート 8<br><sup>夕を検索。</sup>        | ダン                      | <b>ッシ</b> ュボ・       | - <b>ド</b><br>R3.市間 | 丁村レポート<br>ペートとダッシュボードを検索                                                                                |                                 |                         | זֿיזריל               | <u> </u>             |   | 検索条件<br>1.電子<br>2.私の<br>3.私の<br>電子申請号<br>(自動採 | キ:1 AND (2 (<br>子申請: レコー<br>)団体のデータ<br>)団体のデータ<br>受付時間 | R3)編集<br>%4(方次の3<br>(住民票)次<br>(変更後)次<br>届出番号                | て字列と一部の文字列と一部の文字列と一部の文字列と                           | 改する 01<br>す致する<br>一丁<br>都府名<br>道県<br>住 | _接種地に<br>True<br>True<br>市町村<br>団体コ<br>こド(生) | 又変更属<br>市町<br>村名<br>(日       | ロクチン接<br>種券<br>ン番号 | 都道団ド             | 都府名亦                   | 市町体<br>に<br>(約)<br>(約) | 市村名 封                                 | 接回 1 · · · · · · · · · · · · · · · · · ·  | ₩×■<br>地更<br>そ | 接種状況     |
|                                    | 理公開レ7<br>非公開力ス<br>非公開グ<br>市町村レオ | ポート<br>スタムレ:<br><u></u> | π−ト<br>             | アクショ<br>マ 🕂<br>マ 🕂  | <ul> <li>レポート名 +</li> <li>〒 R300A_住所地外接荷</li> <li>〒 R300B_住所地外接荷</li> </ul>                             | すべての<br>重の申請状況<br>重の申請状況        | の項目<br>兄一覧(他地<br>兄一覧(他地 | ▼<br>地区への流出<br>地区からの流 | すべての和<br>状況)<br>入状況) | / |                                               | 2021/04/07<br>17:19<br>2021/04/08<br>14:46             | 1-012041-<br>20210407-<br>0000001<br>1-012041-<br>20210408- | 01 0006<br>01 0006                                  | 北道北道                                   | 01 6471<br>01 2068                           | <b>上</b><br>北道寄<br>北道寄<br>北道 | 1234567890         | 01 0006          | <b>美</b> 後<br>北道<br>北道 | 012041                 | 後)<br>北道川<br>北道川<br>北道川<br>北道川<br>北道川 | <b>選択)</b><br>目帰り -<br>にる等<br>手<br>手<br>子 | -<br>-         | ル 未接種 未接 |
|                                    |                                 |                         |                     |                     | <ul> <li>■ R300C_住所地外接後</li> <li>■ R301_市町村→医療</li> <li>■ R303_納入予定日登</li> <li>■ R304_納入状況の進</li> </ul> | 重の申請状況<br>機関分配実<br>録進捗確認<br>陟確認 | 兄一覧(すべ<br>績             | (ፓ)                   |                      |   | 000000543                                     | 2021/04/09<br>14:18                                    | 1-012041-<br>20210409-<br>0000003                           | 130001                                              | 東京都                                    | 131016                                       | 略<br>東<br>都<br>代<br>区        | 1234567890         | 01 0006          | 北海道                    | 012041                 | 川市<br>北海 道<br>川市                      | 単身赴 -<br>任者                               | -              | 裡 未接種    |

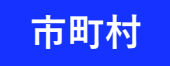

## Web申請 -追加接種用接種券の発行申請の事前設定-

■市町村が、追加接種券用の接種券の発行申請を受付けるためには、V-SYSの『市町村マスタ』タブを選択して設定 を行う必要があります

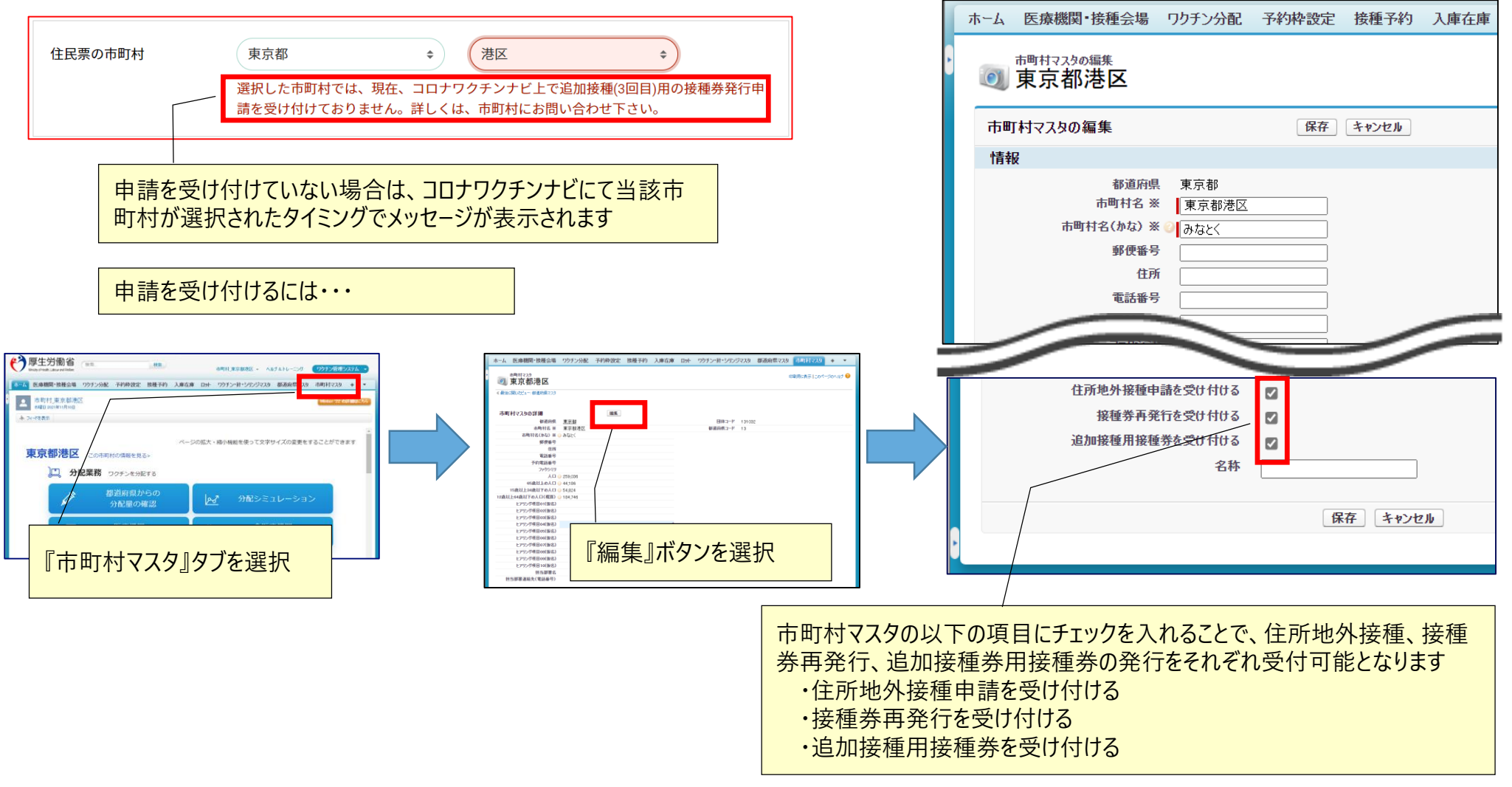

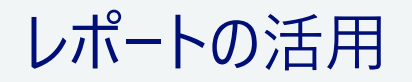

## 2. V-SYSについて レポートの活用 最近追加されたレポート

#### 都道府県レポート:

都道府県が職域会場の申込状況を確認できる

- ・R214A\_都道府県内の職域追加接種の申込状況
- ・R214B\_都道府県内の職域追加接種の実施会場数

#### 移送関連

・R213C\_他県からのファイザーワクチン移送量(2021年11月まで)

市町村レポート:

市町村内の医療機関の過去の請求情報を確認できる

・R313\_(2021年12月請求分まで)請求総括書用・接種券付予診票分データー覧

#### 移送関連

・R312C\_他市町村からのファイザーワクチン移送量(2021年11月まで)

医療機関レポート: 過去の請求情報を確認できる(R313と項目は同じ) ・R533\_(2021年12月請求分まで)請求総括書用・接種券付予診票分データー覧

## 2. V-SYSについて レポートの活用 ー操作方法ー

■ 対象となるフォルダを選択後、利用したいレポートを押す

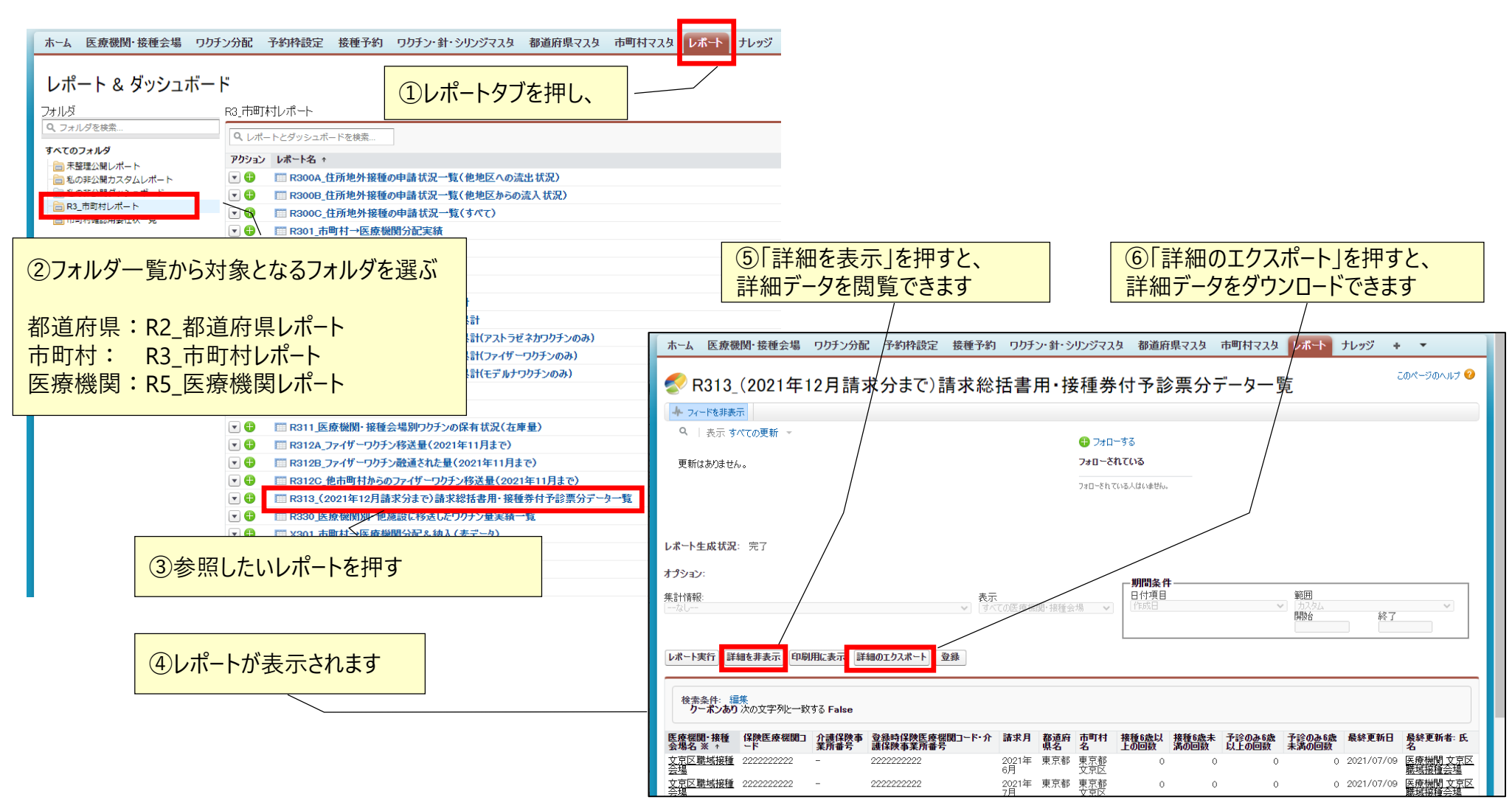

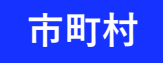

### レポートの活用 新しいレポート 一市町村編-

■「R3\_市町村レポート」を選択し、閲覧したいレポート名を押します

| ホーム 医療機関・接種会場 ワクラ                                                                                                    | シ分配                           | 予約枠設定 接種予約 ワクチン・針・シリンジマスタ 都道府!                                                                                                    | 県マスタ 市          | R3120                 | _他市町村                                                | からのフ                            | ァイザーワク                            | フチン移送量(                                     | 2021年                    | 11月ま             | で)  |
|----------------------------------------------------------------------------------------------------|-------------------------------|----------------------------------------------------------------------------------------------------|-----------------|-----------------------|------------------------------------------------------|---------------------------------|-----------------------------------|---------------------------------------------|--------------------------|------------------|-----|
| レポート & ダッシュボー<br>フォルダ<br>Q フォルダを検索                                                                                             | ド<br>R3_市町                    | 村レポート<br>ートとダッシュボードを検索                                                                                                    |                 | 新規レ<br>融通を<br>・ <br>・ | ポートの背景<br>受けたワク <del>:</del><br>R312A_ファ<br>R312B_ファ | 景:もと<br>チンの量;<br>イザーワ?<br>イザーワ? | もとあった」<br>が閲覧でき<br>フチン移送<br>フチン融通 | 以下のレポートで<br>きなかったため<br>量(2021年1<br>された量(202 | では、他で<br>1月まで)<br>21年11月 | 市町村<br>)<br>引まで) | から  |
| <ul> <li>□ 未整理公開レポート</li> <li>□ 私の非公開カスタムレポート</li> <li>□ 私の非公開ダッシュボード</li> <li>□ 和の非公開ダッシュボード</li> <li>□ R3_市町村レポート</li> </ul> | アクション<br>マ 🕂<br>マ 🛟           | <ul> <li>レポート名 ★</li> <li>■ R300A_住所地外接種の申請状況一覧(他地区への流出状況)</li> <li>■ R300B_住所地外接種の申請状況一覧(他地区からの流入状況)</li> <li>■ R300B_住所地外接種の申請状況一覧(他地区からの流入状況)</li> </ul> |                 | 都道<br>府県              | 市町村                                                  | 医療機                             | 関                                 | 融通先                                         | 譲った<br>日                 | バイアル<br>本数       |     |
| … 🧰 市町村確認用委任状一覧                                                                                                    |                               |                                                                                                    |                 | 東京                    | 港区                                                   | 港病際                             | 5<br>T                            | 千代田A病院                                      | 10/15                    | 5                |     |
|                                                                                                    |                               | <ul> <li>■ R303_納入予定日登録進捗確認</li> <li>■ R304 納入状況の進捗確認</li> </ul>                                                                                            |                 | 東京                    | 文京区                                                  | 千駄オ                             | 医院                                | 千代田クリニック                                    | 10/19                    | 2                |     |
|                                                                                                    |                               | III R305_予約者一覧                                                                                                    |                 | 東京                    | 荒川区                                                  | 荒川ク                             | リニック                              | 千代田A病院                                      | 10/20                    | 3                |     |
|                                                                                                    |                               | □ R306_医療機関・接種会場別希望量累計 □ R308 医療機関・接種会場別接種実績累計                                                                                                    |                 | 千葉                    | 市川市                                                  | 市川病                             | <b></b>                           | 千代田A病院                                      | 10/24                    | 4                |     |
|                                                                                                    |                               | <ul> <li>R308_医療機関・接種会場別接種実績累計(アストラゼネカワクチ</li> <li>R308_医療機関・接種会場別接種実績累計(ファイザーワクチンの</li> <li>R308_医療機関・接種会場別接種実績累計(モデルナワクチンの</li> </ul>                     | ンゆみ)<br>み)<br>) | L                     | 移送元(鬲                                                | 触通した側                           | )                                 | 移送先(受取修                                     | N)                       |                  |     |
|                                                                                                    | • •<br>• •<br>• •             | <ul> <li>□ R309_納入口ット一覧</li> <li>□ R310_納入予定日一覧</li> <li>□ R311_医療機関・接種会場別ワクチンの保有状況(在庫量)</li> </ul>                                                         |                 | •R313                 | _(2021年<br>予診票                                       | 12月請<br>分データ                    | 求分まで)<br>一覧                       | )請求総括書                                      | 用·接種                     | 券付               |     |
|                                                                                                    |                               | <ul> <li>□ R312A_ファイザーワクチン移送量(2021年11月まで)</li> <li>□ R312B_ファイザーワクチン融通された量(2021年11月まで)</li> <li>□ R312C_他市町村からのファイザーワクチン移送量(2021年11月ま)</li> </ul>           | <del>م</del> )  | 医療<br>接種              | 機関・<br>会場                                            | 請求<br>月                         | 接種<br>6歳以上                        | 接種<br>6歳未満                                  | 予診の<br>6歳以               | み<br>上           | ••• |
|                                                                                                    |                               | □ R313_(2021年12月請求分まで)請求総括書用·接種券付予診                                                                                                    | 票分データー          | 港総                    | 合病院                                                  | 4月                              | 500                               | 0                                           | 30                       | )                |     |
|                                                                                                    |                               | □ R330_医療機関別・他施設に移送したワクチン量実績一覧 □ X301_市町村→医療機関分配 & 納入(素データ)                                                                                                 |                 | 田中                    | 医院                                                   | 4月                              | 100                               | 0                                           | 5                        |                  |     |
|                                                                                                    |                               | Ⅲ X303A_物流倉庫入庫(表データ)                                                                                                    |                 | 山田                    | クリニック                                                | 5月                              | 40                                | 0                                           | 18                       | 3                |     |
|                                                                                                    | <ul><li>▼</li><li>▼</li></ul> | Ⅲ X303B_物流倉庫在庫(素データ) Ⅲ X306_医療機関(素データ)                                                                                                    |                 | ほがり                   | らか病院                                                 | 5月                              | 350                               | 0                                           | 10                       | )                |     |

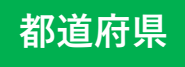

小計
 レコード件数
 総計
 レコード件数

#### 2. V-SYSについて

### レポートの活用 新しいレポート 一都道府県編-

#### ■「R2\_都道府県レポート」を選択し、閲覧したいレポート名を押します

| ホーム 医療機関・接種会場 ワクチン分配 ワクチン・針・シリンジマスタ 都道府県マスタ 市町村マスタ 卸マスタ |              |                                                                  |               |            | 他県から          | 5のファイ <sup>-</sup> | ザーワクチ   | ン移送量     | 量(202         | 1年11月       | ]まで)       |      |
|---------------------------------------------------------|--------------|------------------------------------------------------------------|---------------|------------|---------------|--------------------|---------|----------|---------------|-------------|------------|------|
| レポート & ダッシュボー                                           | ۲            |                                                                  |               | 都道府<br>県   | 市町村           | 医療                 | 機関      | 融通先      |               | 譲った<br>日    | バイアル<br>本数 | •••  |
| วรมห                                                    | R2_都道        | 府県レポート                                                           |               | 千葉         | 千葉市           | 千葉                 | 病院      | 千代田      | A病院           | 10/10       | 8          |      |
| Q、フォルダを検索                                               | <b>ヘ</b> レポ- | - トとダッシュボードを検索                                                   | /             | *** ** !!! | #***          | +#.>~              |         |          |               | 10/10       | 2          |      |
| すべてのフォルダ                                                | アクション        | レポート名 ↑                                                          | フォルダ          | 仲余川        | <b></b>       | (慎洪                | 医阮      | 十級个      | 99_99         | 10/19       | 2          |      |
| □□ 木壁埋公開レホート<br>□□ 私の非公開カスタムレポート                        | ▼ 🕀          | □ R201_都道府県→市町村分配実績                                              | R2_都道府県レポート   | 埼玉         | 川口市           | 川口                 | クリニック   | 港区A病     | <b></b><br>病院 | 10/20       | 4          |      |
| 私の非公開ダッシュボード                                            | ▼ 🕀          | 圖 R202_市町村→医療機関分配量未確認一覧                                          | R2_都道府県レポート   |            |               |                    |         |          |               |             |            |      |
| <ul> <li>R2_都道府県レバート</li> <li>都道府県確認用委任状一覧</li> </ul>   | ▼ 🕀          | □□ R203_納入予定日登録進捗確認                                              | R2_都道府県レポート   | 千葉         | 市川市           | 市川                 | 病院      | 千代田      | B病院           | 10/30       | 5          |      |
|                                                         |              | □ R204_納入状況の進捗確認                                                 | R2_都道府県レポート   |            |               |                    |         |          |               |             |            |      |
|                                                         |              | □ R206_市町村別希望量累計                                                 | R2_都道府県レポート   |            |               | ᄆᆣᅙᅖ               |         | 1-1-1-0- |               | 7           |            |      |
|                                                         |              | ■ R208_市町村別接種実績累計                                                | R2_都道府県レボート   | R214A      | _都迫府!         | 県内の崩               | 域追加     | 接種の日     | 甲达状边          | ť           |            |      |
|                                                         |              | ■ R208_市町村別接催美検系計(アストラセイカリクナ                                     | R2_都道府県レポート   |            |               |                    |         |          | H             | es <b>p</b> |            | 생산들는 |
|                                                         |              | ■ R200_11回11加速催美粮業計(ファイッ・ファファの)<br>■ R200 市町村別接種実績累計(ファイッ・ファファの) | R2和道府県レポート    | 団体コード      | 市町村 ※: 7      | 町村名 ※              |         | 確認待ち     | 要再申込          | 確認済(既)      | 存ID維続)     | कडवा |
|                                                         |              | 〒 R209 納入 Πット一覧                                                  | R2 都道府県しポート   | 141003     | <u>神奈川県横浜</u> | 転                  | レコード件数  | ξ 2      | 1             |             | 1          | 4    |
|                                                         |              | □ R210 納入予定日一覧                                                   | R2 都道府県レポート   |            |               | 小計                 | レコード件数  | ξ 2      | 1             |             | 1          | 4    |
|                                                         | •            | □ R211_クール別・市町村別接種対象者数                                           |               | 142018     | 神奈川圓構約        | 百智市                | しつード住地  | J 1      | 0             |             | 1          | 2    |
|                                                         | ▼ 🕀          | □□ R212_市町村別ワクチンの保有状況(在庫量)                                       | R2_都道府県レポート   | 112010     | 11207-1210142 | 小計                 |         | т 1      | 0             |             | 1          | 2    |
|                                                         | ▼ 🕀          | □□ R213A_ファイザーワクチン移送量(2021年11月まで                                 | R2_都道府県レポート   |            |               | 41-L               |         |          |               |             | 1          | 2    |
|                                                         | ▼ 🕀          | □ R213B_ファイザーワクチン融通された量(2021年11)                                 | R2_都道府県レポート   |            |               | 移言                 |         | ( उ      |               |             | 2          | 0    |
|                                                         | . 🕒          | Ⅲ R213C_他県からのファイザーワクチン移送量(2021)                                  | R2_都道府県レポート   |            |               |                    |         |          |               |             |            |      |
|                                                         |              | □ R214A_都道府県内の職域追加接種の申込状況                                        | R2_都道府県レポート   | R214B_     | _都道府!         | 県内の職               | 域追加     | 接種の実     | <b>E</b> 施会場  | 釼           |            |      |
|                                                         |              | □ R214B_都道府県内の職域追加接種の実施会場数 〜                                     | R2_都道府県レボート   | /          |               |                    |         |          | <b>胱域追加</b> # | 糖衬象全地       |            |      |
|                                                         |              | R282_巾町村毎の地球却&初流宮厚一覧                                             |               | <u> </u>   | 団体コード         | 市町村 ※              |         |          |               |             | - #Sol     |      |
|                                                         |              | ■ R308」と原催展・接催云場別接催美頼系計 ■ V201 本町は→医療機関公記 2 幼 3 (まごっか)           | R2_和理府県レホート   |            | 1/1003        | 油杏川目栽              | 都に市 し   | コニヤが生物   |               | 1.1.1       | 1 1        |      |
|                                                         |              | ■ X201_11回11 · 区原属用力配包417((案) · ジ ■ X202 市町村→医療機関確認(まデータ)        | R2_110道内県レポート |            | 141003        | 17257-1553         | vis≣t i |          |               |             |            |      |
|                                                         |              | ■ X203A 物流倉庫入庫(表データ)                                             | R2 都道府県レポート   |            |               |                    | Tat D   | コード1千致   |               |             |            |      |
|                                                         |              | □ X203B_物流倉庫在庫(素データ)                                             | R2_都道府県レポート   |            | 141305        | <u>神奈川県川</u>       | 崎市   し  | コード件数    |               | :           | 2 2        |      |
|                                                         | •            | Ⅲ X206_医療機関(素データ)                                                | R2_都道府県レポート   |            |               |                    | 小計し     | コード件数    |               | :           | 2 2        |      |
|                                                         |              |                                                                  |               |            | 142018        | <u>神奈川県</u> 横      | 観査市し    | コード件数    |               |             | 1 1        |      |

# V-SYS利用のコツと困ったときには・・・

## 2. V-SYSについて V-SYSを利用する際のコツ

- ■作業は、基本的にホーム画面のボタンから行うこと
- 可能な限り、タブを利用しないこと
  - 例外:レポート
- V-SYS内の作業は、お気に入りや、ブックマークを「利用しない」こと
  - V-SYS自体へのブックマークはOK

| ホーム画面のボタンから作業をする                                                                                                    |                                                                                                    | □□□□□□□□□□□□□□□□□□□□□□□□□□□□□□□□□□□□                                                                                                    |
|----------------------------------------------------------------------------------------------------|----------------------------------------------------------------------------------------------------|----------------------------------------------------------------------------------------------------|
| 厚生労働省         株型         株型         #         #         #         #         #         #         #         #         #         #         #         #         #         #         #         #         #         #         #         #         #         #         #         #         #         #         #         #         #         #         #         #         # | L電前 (stt_nec07_city_011002@v.sys_at)でログインして(人ます Sandoor st<br>市可有:北海道礼傷市 ・ ヘルフ & トレーニング ワリチン管理システム ▼<br>マスタ レポート ナレッジ 問い合わせ + ▼ |                                                                                                    |
|                                                                                                    | Water '22 0頁編編2555                                                                                                    | アクセス権がありません<br>アクセス権がないため要求を実行できません。データの所有者、またはシステム管理者にお問い合わせください。詳細は、「「 <u>アクセス権がありません」エラー</u> 」を参照してください。<br>Copyright © 2000-2021 salesforce.com, Inc. All rights reserved <u>プライパン</u> は |
| 都道府県からの<br>分配量の確認                か配シミュレーション                 正面               医療機関・<br>接種会場への分配               오ం                                                                                                    |                                                                                                    |                                                                                                    |
| <ul> <li>         ・</li></ul>                                                                                                    | <ul> <li>納入予定日の確認</li> <li>●●●●●●●●●●●●●●●●●●●●●●●●●●●●●●●●●●●●</li></ul>                                                       |                                                                                                    |
| 甘 特設の接種会場の<br>予約空き状況の更新<br>□ ククチン希望量の報告                                                                                                    |                                                                                                    |                                                                                                    |

## 2. V-SYSについて 困ったときには・・・

#### ■ チャットボット、最新マニュアル、動画マニュアルの活用

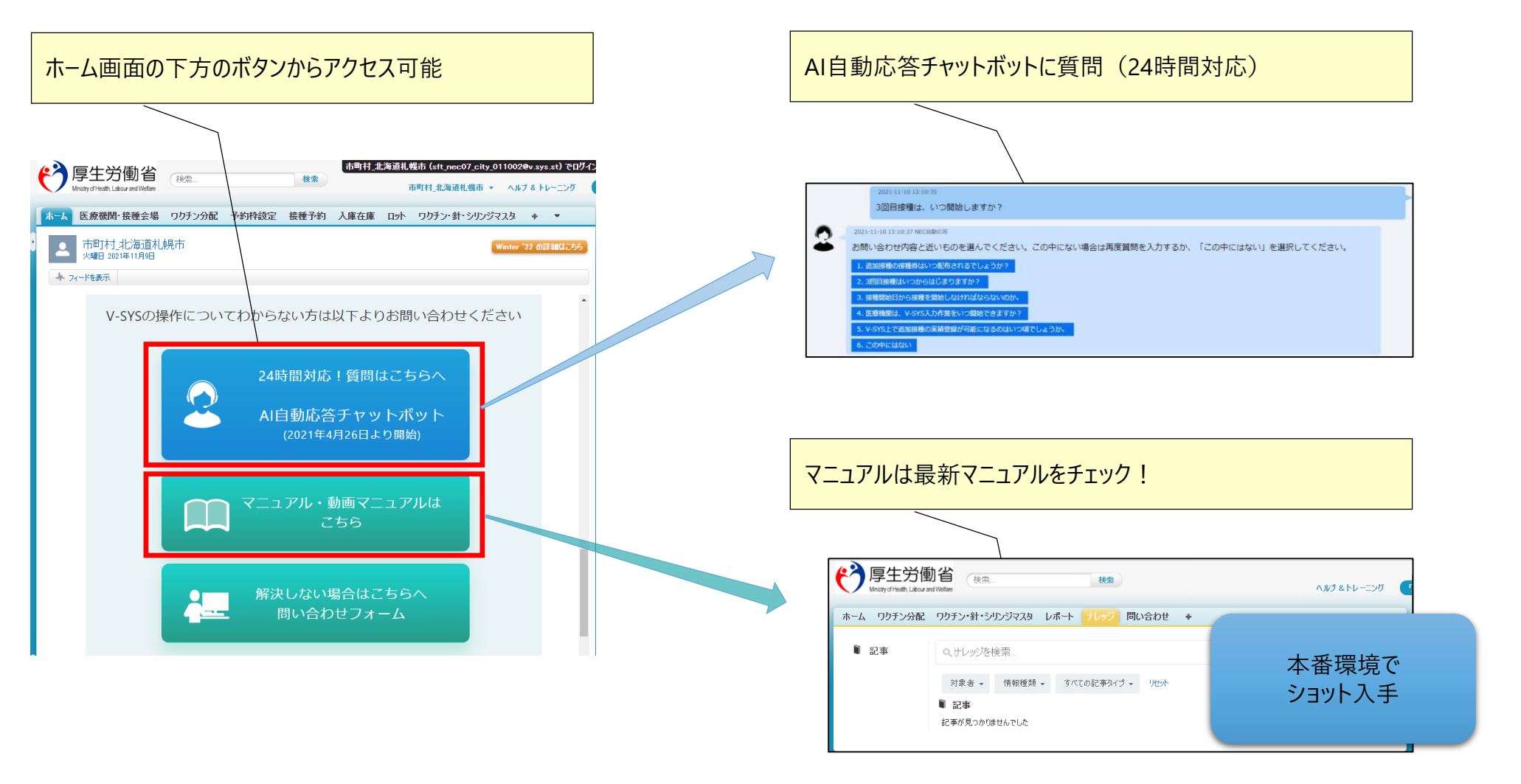

## 2. V-SYSについて 困ったときには・・・

#### 解決しない場合・・・ お問い合わせフォームの活用

|                | ホーム 医療機関・接種会場                                        | ワクチン分配   | 優先接種                 | 予約枠設定 | 接種予約 | 入庫在庫 | ロット | ワクチン・針・シリンジマスタ |
|----------------|------------------------------------------------------|----------|----------------------|-------|------|------|-----|----------------|
|                | お問い合わせ作成                                             |          |                      |       | 送信   |      |     |                |
|                | メールアドレス                                              |          |                      |       |      |      |     |                |
|                |                                                      | 電話番号     | *                    |       |      |      |     |                |
|                |                                                      | お問い合わせ分類 | ※なし                  | ,     |      | ~    |     |                |
|                |                                                      | お問い合わせ詳細 | <b>*</b> <i>t</i> au | *     |      |      |     |                |
|                |                                                      | 9        |                      |       | 送信   |      |     |                |
|                |                                                      |          |                      |       |      |      |     |                |
| それでも解決しない場合・・・ | VSYS操作に関するお問い合わせ先                                    |          |                      |       |      |      |     |                |
|                | V-SYS サービスデスク                                        |          |                      |       |      |      |     |                |
|                | ナビダイヤル: 0570-026-055<br>対応時間:8:30~19:00(土日祝日を除く平日のみ) |          |                      |       |      |      |     |                |
|                | 年末年始(12/29~1/3)は、お休みさていただきます。                        |          |                      |       |      |      |     |                |